## アプリの通知ON OFFの設定方法

- これまでSMSで送信していた乗車予約時間や車両到着の通知メッセージについて、アプリのプッシュ通知をONにしているご利用者様にはSMSではなくプッシュ通知でお知らせする変更が適用されます。
- プッシュ通知ではなくSMSで通知を受け取りたい方はスマートフォンのアプリ通知設定
  で「のらざあ」の通知をOFFにしてください。
- また、通知ON/OFFの設定方法や設定画面に関しては次ページ参照

Via. Proprietary & Confidential.

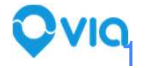

## iOS端末の場合 - iPhoneやiPadなど

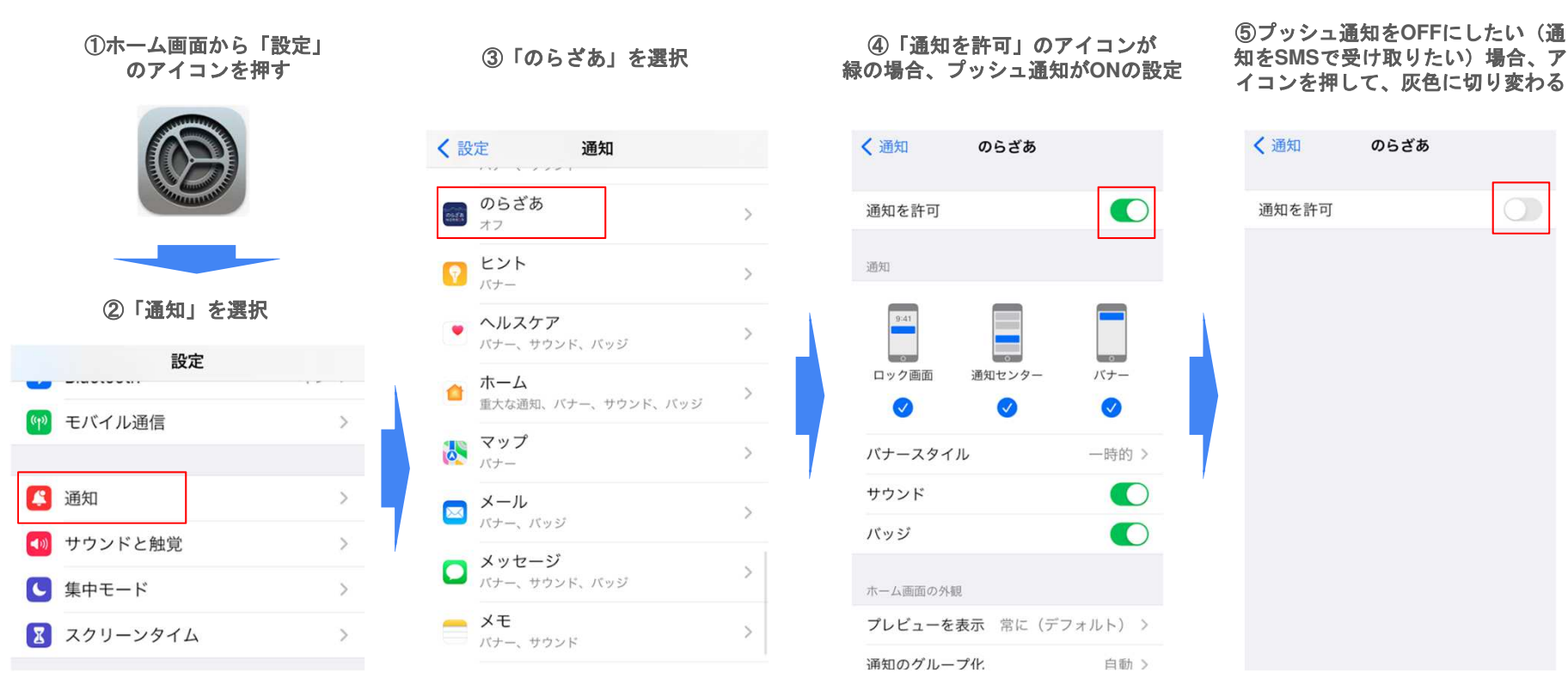

Qvia

Via. Proprietary & Confidential.

## Android端末の場合 - Galaxy, Pixel, Xperia など

(下記サンプルはPixel 7aを使用、端末機種によって多少の違いがある場合があります)

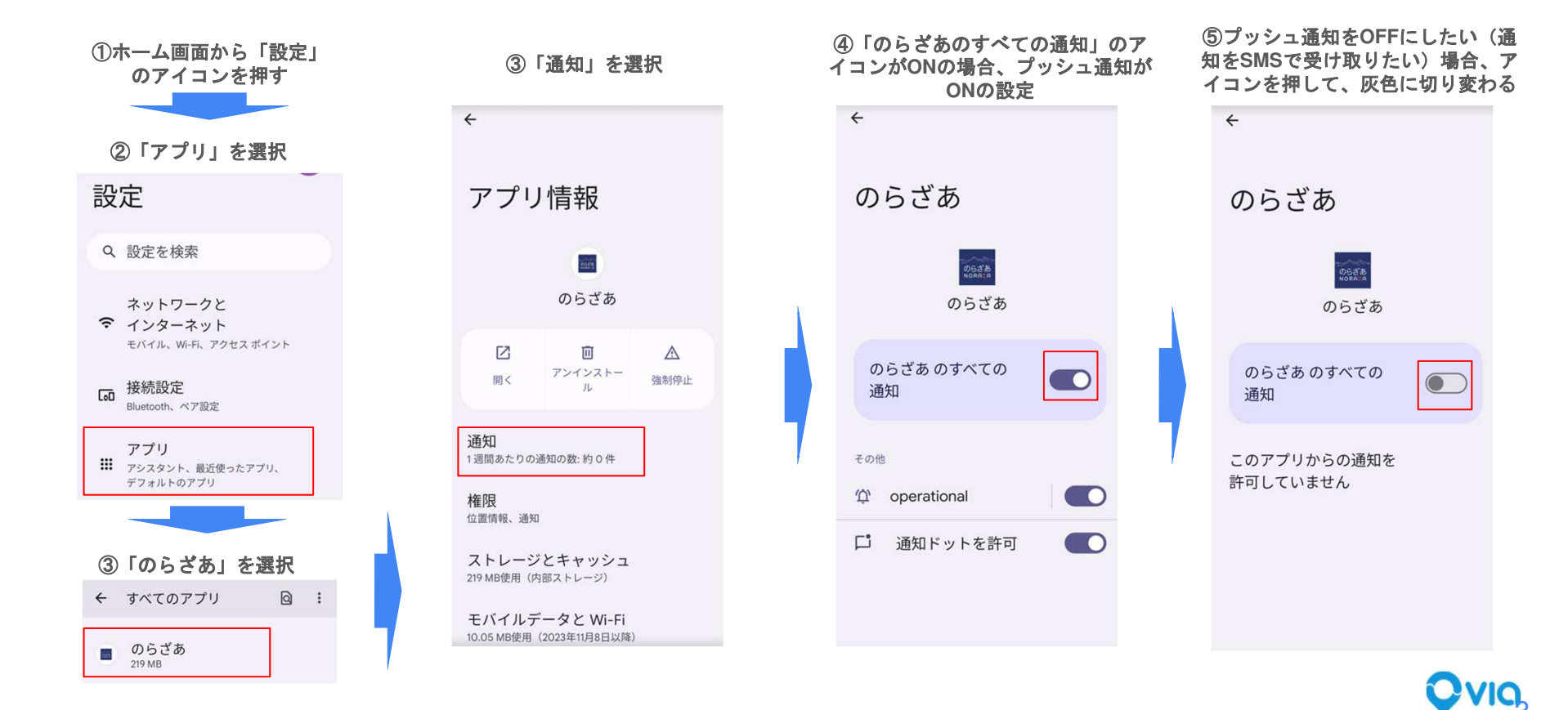

Via. Proprietary & Confidential.